# eaisquare

# **TallyDocs**

# Introduction

**TallyDocs** is a **Document Management System**, designed to track all the records that a company may need to keep for later evidential retrieval. Records could be anything from contracts/agreements, invoices, tax receipts, etc. This system allows you to securely track all the business related documents electronically, so that you and your staff can save, access, and share documents with colleagues, clients or Chartered Accountant over network or by email.

## **Benefits:**

- Upload documents for a Ledger or a Voucher
- Reduced Storage, No Documents lost and Flexible Retrieval
- Improved, Faster and Flexible Search
- Controlled and Improved File Distribution
- Improved Internal Operation & Security Accountants can collaborate to store supporting documents in common location.
- Improved Regulatory Compliance
- Improved Customer Service and Satisfaction instant reference to documents in Tally reduces response time and increases accuracy in response.
- **Centralised Repository**. Less time is spent locating the documents as they can be retrieved without leaving the desk.
- Auditing Made Easy No need to send physical copies. All the Supporting documents are found within Tally.

## How it works?

TallyDocs – uses Local Folder to store and retrieve the documents. Files are stored in a configured folder. User can upload or scan files directly from Tally.ERP9.

### **TallyDocs Installation**

To install L-Docs perform the following:

- 1. Download the TallyDocs Installer from our <u>website</u>.
- 2. The Setup.exe file is downloaded to your computer.
- 3. If Tally is running, close the application before installing TallyDocs add-on.
- 4. Run Setup.exe file.
- 5. Click Next to complete installation.
- 6. Setup will patch configure all Tally instances on the machine.
- 7. Click Close to continue.

**EAI Square Technologies LLP** #302, Upkar Meadows, Kyalasanahalli, Bangalore-560105

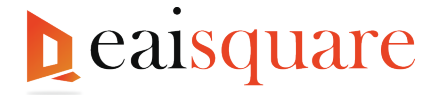

# **TallyDocs Configuration**

In Gateway of Tally screen, you will find TallyDocs configuration button. TallyDocs Configuration is company specific. Hence, you need to configure each of the company for which TallyDocs capability must be used.

| userse<br>Casal<br>Casal<br>Casal<br>Casal<br>Casal<br>Casal<br>Casal<br>Casal<br>Casal<br>Casal                                                                                                    | Gate                            | vay of Taily                                    |  |  |
|----------------------------------------------------------------------------------------------------|---------------------------------|-------------------------------------------------|--|--|
| Cash Cash Cash Cash Cash Cash Cash Cash                                                                                                    |                                 |                                                 |  |  |
| Contention                                                                                                    | Creat                           | •                                               |  |  |
| Evolution<br>Comment<br>Examp<br>Examp<br>Examp<br>Index Sector<br>Index Sector<br>Examples<br>Cast                                                                                                    | TRAN                            | MCDOWS                                          |  |  |
| Carlos<br>Entre Service<br>Control Service<br>Entre Control Service<br>Entre Control Service<br>Carl                                                                                                    | Day                             | Book                                            |  |  |
| Bukag<br>Herrit<br>Markan Kanada<br>Markan Kanada<br>Markan Markan Kanada<br>Markan Markan Kanada<br>Markan Markan Kanada<br>Markan Markan Markan Markan Markan<br>Markan Markan<br>Markan Markan<br>Markan Markan<br>Markan<br>Marka |                                 |                                                 |  |  |
| Counts<br>Canada Calanda<br>San Angel<br>San Angel<br>Calanda<br>Cala                                                                                                    | DaM                             | ing                                             |  |  |
| Balance Stand<br>Front & Lynn, Anton<br>Hann Angelen<br>Dauber Mon Regene<br>Colt                                                                                                    | REPO                            |                                                 |  |  |
| Dagdry Meen Reports Cod                                                                                                    | Bata<br>Profit<br>Stoc<br>Ratio | ce Sheet<br>& Loss Alc<br>I Sammary<br>Analysis |  |  |
| Coat                                                                                                    | Displ                           | ey More Reports                                 |  |  |
|                                                                                                    | Quit                            |                                                 |  |  |
|                                                                                                    |                                 |                                                 |  |  |
|                                                                                                    |                                 |                                                 |  |  |
|                                                                                                    |                                 |                                                 |  |  |
|                                                                                                    |                                 |                                                 |  |  |
|                                                                                                    |                                 |                                                 |  |  |
|                                                                                                    |                                 |                                                 |  |  |
|                                                                                                    |                                 |                                                 |  |  |
|                                                                                                    |                                 |                                                 |  |  |

You can configure any accessible location (even in the shared folder) in the Network (LAN) or local folder.

To enter the Location of files, in TallyDocs Manager screen,

- In Location of Files field mention the folder where the files to be uploaded/saved.
  - **Examples**: C: \Supporting Documents, <u>\\ServerPC\TallyDocs</u> (for shared folders in the network), D:\Docs etc.
- If Security Control is enabled for a company, from this screen you can also set the rights to users enabling them to upload, view, download and delete documents.

|           | I Docs uses  | LD           | store files (Press Ctrl+ | A to save Ctrl+O to cancel |              |
|-----------|--------------|--------------|--------------------------|----------------------------|--------------|
| Locat     | ion of Files | : d:\TallyDo | DCS                      |                            |              |
| Jser Name | Allow Config | Allow Upload | Allow View               | Allow Download             | Allow Delete |
| Kishore   | Yes          | Yes          | Yes                      | No                         | No           |
| Ramesh    | Yes          | Yes          | Yes                      | Yes                        | Yes          |
| Sudhakar  | Yes          | Yes          | No                       | No                         | No           |
|           |              |              |                          |                            |              |

The **shared folder** in the **network** can be used for maintaining the documents by using network shared path.

# **Using TallyDocs**

While recording a voucher, to upload the documents for a Voucher, select/Type Yes to - Attach Documents and then press Enter to view Documents screen.

**EAI Square Technologies LLP** #302, Upkar Meadows, Kyalasanahalli, Bangalore-560105

# eaisquare

| Narration:              |                         |      |                     |                        |    |
|-------------------------|-------------------------|------|---------------------|------------------------|----|
| Attach Documents        |                         | ? No | Save Voucher to lin | k documents after uplo | ad |
| <u>Q</u> : Quit         | <mark>≜</mark> : Accept |      | D: Delete           | X: Cancel              |    |
| ⊠(36/36) Tally Messages |                         |      |                     |                        |    |

In **Documents** screen, the Documents Type defined in the Voucher Type will be dispalyed. To upload the document select the option **Upload**.

|              | Documents |      |      |          |        |
|--------------|-----------|------|------|----------|--------|
| Invoice :    | Upload    | Scan | View | Download | Delete |
| Cheque copy: | Upload    | Scan | View | Download | Delete |
| Pan copy :   | Upload    | Scan | View | Download | Delete |
| Document 4 : | Upload    | Scan | View | Download | Delete |
| Document 5 : | Upload    | Scan | View | Download | Delete |
| Document 6 : | Upload    | Scan | View | Download | Delete |
| Document 7 : | Upload    | Scan | View | Download | Delete |
| Document 8 : | Upload    | Scan | View | Download | Delete |
| Document 9 : | Upload    | Scan | View | Download | Delete |
| Document 10: | Upload    | Scan | View | Download | Delete |
| Document 11: | Upload    | Scan | View | Download | Delete |
| Document 12: | Upload    | Scan | View | Download | Delete |
| Document 13: | Upload    | Scan | View | Download | Delete |
| Document 14: | Upload    | Scan | View | Download | Delete |
| Document 15: | Upload    | Scan | View | Download | Delete |
| Document 16: | Upload    | Scan | View | Download | Delete |
| Document 17: | Upload    | Scan | View | Download | Delete |
| Document 18: | Upload    | Scan | View | Download | Delete |
| Document 19: | Upload    | Scan | View | Download | Delete |
| Document 20: | Upload    | Scan | View | Download | Delete |

Then press **Enter** to browse and select the file. Selected file will be uploaded to the file location path specified in TallyDocs Configuration screen.

From Tally.ERP 9/TallyPrime, all the uploaded documents can be **viewed/downloaded/deleted** from the Location folder.

### **Reports to view Masters and Vouchers with Documents**

This add-on provides **Two** reports to view the List of Ledger masters and Vouchers with Documents.

#### **Vouchers with Documents**

This report displays all the Vouchers attached with documents.

To view the report, go to Gateway of Tally > Display > Vouchers with Documents

|                           |                             |                               | _ 🗆 ×                 |
|---------------------------|-----------------------------|-------------------------------|-----------------------|
| <u>H</u> : Support Centre | H: Help                     |                               | F1: Detailed          |
|                           |                             | Ctrl + M 🗙                    | F2: Date              |
|                           |                             | For 1-Apr-2017                | F2: Period            |
| Vch No.                   | Debit Amount<br>Inwards Qty | Credit Amount<br>Outwards Qty | F3: Company           |
| 1                         |                             | 1.00                          | D: Attached Documents |
|                           |                             |                               |                       |
|                           |                             |                               |                       |
|                           |                             |                               |                       |
|                           |                             |                               |                       |

It also gives the flexibility to **View** and **Download** the documents attached to a voucher using **D: Attached Documents** (Ctrl + D).

**EAI Square Technologies LLP** #302, Upkar Meadows, Kyalasanahalli, Bangalore-560105

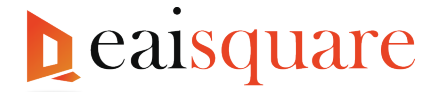

From this report, you can also view the list of vouchers without Document using F6: No Docs (Ctrl + F6).

#### **Ledgers with Documents**

This report displays all the Ledgers attached with documents.

To view the report, go to Gateway of Tally > Display > Ledgers with Documents

|             |         | _ 🗆 X                         |
|-------------|---------|-------------------------------|
| port Centre | H: Help | <b>D</b> : Attached Documents |
|             | -       | Ctrl + M                      |
|             | Fo      | r 1-Apr-201                   |
|             |         |                               |
|             |         |                               |
|             |         |                               |

It also gives the flexibility to View and Download the documents attached to a ledger using  $\underline{D}$ : Attached Documents (Ctrl + D).

From this report, you can also view the list of Ledgers without Documents using  $\underline{F6}$ : No Docs (Ctrl + F6).

## **Advanced Configuration TallyDocs**

You can access configuration screen as specified below, or you will be asked to configure on first usage of TallyDocs.

#### **1. Document Types labels**

You can label the documents one adds to vouchers or ledgers. You have to do the same at Group level or Voucher type level.

From Gateway of Tally > Accounts Info. > Groups > Alter

From Gateway of Tally > Accounts Info./Inventory Info. > Voucher Types > Alter > select the applicable voucher to enable the option.

In Group Alteration/Voucher Alteration screen,

• Select/Type Yes for Alter document type for Ledgers under this Group.

Select Yes to alter the preconfigured document types.

Then press ENTER to view Define document type screen. In this screen you can alter the Document Type, which will be uploaded for the ledgers created under this group.

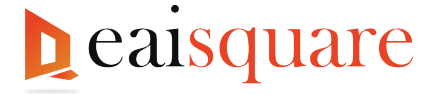

| Define document types(like C-Form,Pan card etc) |               |  |  |
|-------------------------------------------------|---------------|--|--|
| Document Type                                   | : Pan card    |  |  |
| Document Type                                   | : Adaar card  |  |  |
| Document Type                                   | GSTIN         |  |  |
| Document Type                                   | Document 4    |  |  |
| Document Type                                   | : Document 5  |  |  |
| Document Type                                   | : Document 6  |  |  |
| Document Type                                   | : Document 7  |  |  |
| Document Type                                   | : Document 8  |  |  |
| Document Type                                   | : Document 9  |  |  |
| Document Type                                   | : Document 10 |  |  |
| Document Type                                   | : Document 11 |  |  |
| Document Type                                   | : Document 12 |  |  |
| Document Type                                   | : Document 13 |  |  |
| Document Type                                   | : Document 14 |  |  |
| Document Type                                   | : Document 15 |  |  |
| Document Type                                   | : Document 16 |  |  |
| Document Type                                   | : Document 17 |  |  |
| Document Type                                   | : Document 18 |  |  |
| Document Type                                   | : Document 19 |  |  |
| Document Type                                   | : Document 20 |  |  |

The **Document Types** defined here, will be displayed in **Ledgers** created under this Group. Save the Group Alteration after configuration.

## **Un-install**

For some reason, if you want to un-install the software follow one of the given methods:

#### Method 1

- 1. Open Tally.ERP 9/TallyPrime
- 2. Press F12 from Gate way of Tally to navigate to Configuration menu
- 3. Select Product & Features and then press Enter.
- 4. Press F4: Manage Local TDLs to see the list of TDL files loaded
- 5. Remove the line containing the file name TallyDocs.tcp
- 6. Press Ctrl+A

#### Method 2

- 1. Go to Tally.ERP 9/TallyPrime folder
- 2. Open Tally.ini
- 3. Go to the line containing TallyDocs.tcp
- 4. Remove the line.

Remove the following files from the Tally.ERP 9 folder (optional)

#### TallyDocs.tcp LocalDoc.dll

All trademarks and registered trademarks are the property of their respective trademark owners.

**EAI Square Technologies LLP** #302, Upkar Meadows, Kyalasanahalli, Bangalore-560105